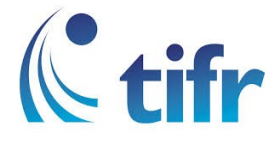

## IMAC Setup for "eduroam"

1. Click on Wi-fi icon in Toolbar

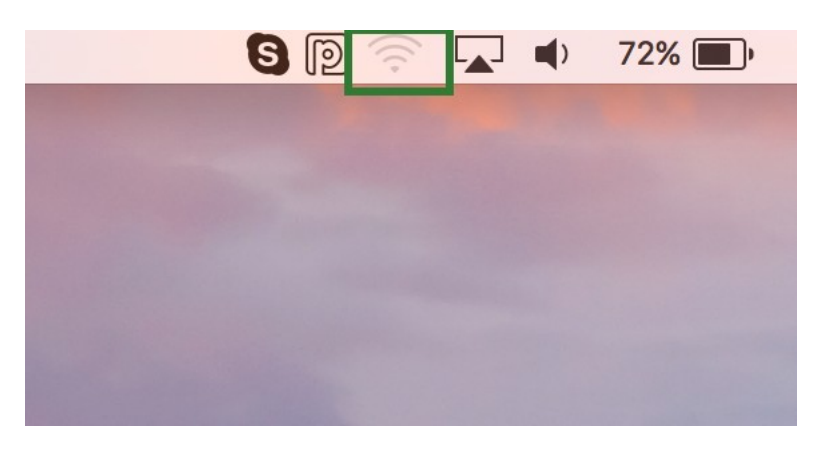

2. Select eduroam

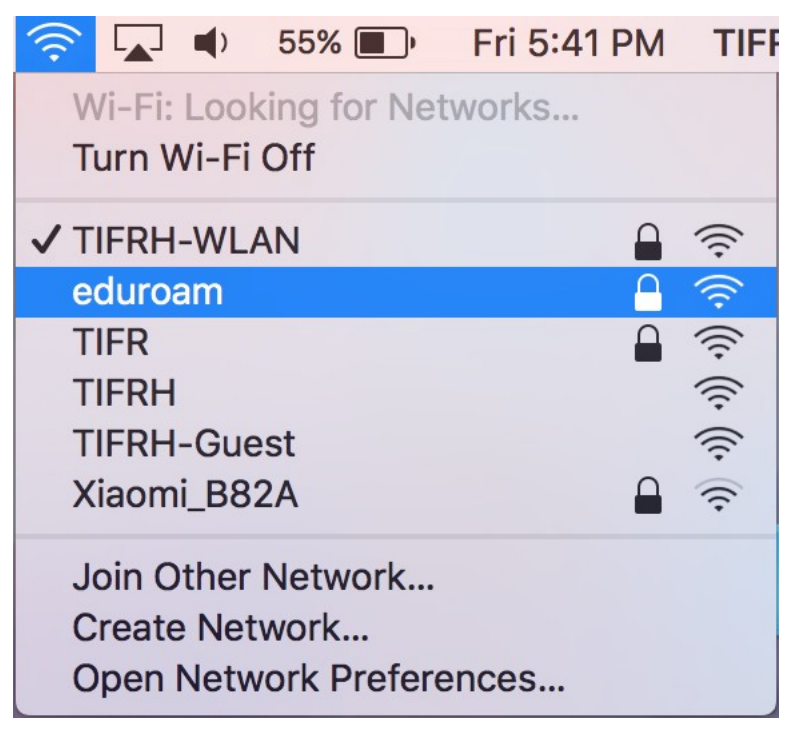

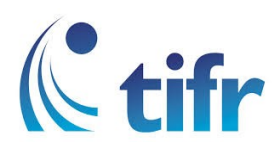

3. Let the Mode be set to Automatic, and Enter your username and password. Eg. Username : suman@tifrh.res.in

| The Wi-Fi network "eduroam" requires WPA2 enterprise credentials. |                       |  |  |
|-------------------------------------------------------------------|-----------------------|--|--|
| Mode:                                                             | Automatic             |  |  |
| Username:                                                         |                       |  |  |
| Password:                                                         |                       |  |  |
|                                                                   | Show password         |  |  |
|                                                                   | Remember this network |  |  |
|                                                                   |                       |  |  |
| ?                                                                 | Cancel Join           |  |  |

4. Click on continue. It will get connected

| Verify Certificate |                                                                                                    |        |          |
|--------------------|----------------------------------------------------------------------------------------------------|--------|----------|
|                    | Authenticating to network "eduroam"<br>Before authenticating to server "Example Server Certificate", you should examine the<br>server's certificate to ensure that it is appropriate for this network.<br>To view the certificate, click 'Show Certificate'. |        |          |
| ?                  | Show Certificate                                                                                                    | Cancel | Continue |